## Handleiding Outlook 2013 instellen

Kies de optie handmatig instellen,

| Automatische accountconfigur<br>Handmatige instelling van een a                                                 | atie<br>ccount of verbinding met andere servertypen.                                                                                                    | ×              |
|----------------------------------------------------------------------------------------------------|----------------------------------------------------------------------------------------------------|----------------|
|                                                                                                    |                                                                                                    |                |
| E-mailaccount                                                                                                   |                                                                                                    |                |
| Uw naam:                                                                                                    |                                                                                                    |                |
|                                                                                                    | Voorbeeld: Jacobje Zuidwijk                                                                                                    |                |
| E-mailadres:                                                                                                    |                                                                                                    |                |
|                                                                                                    | Voorbeeld: jacobje@contoso.com                                                                                                    |                |
| Wachtwoord:                                                                                                    |                                                                                                    |                |
| Typ het wachtwoord oppieuw:                                                                                     |                                                                                                    |                |
| typ nee waantoo ora opinicatoo                                                                                  | Two bet wachtwoord dat u van uw internetnrovider beht ontvanger                                                                                                    | ٦.             |
|                                                                                                    |                                                                                                    |                |
|                                                                                                    | < Vorige Volgende >                                                                                                    | Lucia Lucia    |
| S POP of IMAP                                                                                                   |                                                                                                    | annuieren neip |
| POP of IMAP<br>Account toevoegen<br>ccounttype kiezen                                                           |                                                                                                    |                |
| S POP of IMAP<br>Account toevoegen<br>ccounttype kiezen<br>Office 365<br>Automatische installa                  | tie voor Office 365-accounts                                                                                                    |                |
| S POP of IMAP<br>Account toevoegen<br>ccounttype kiezen<br>Office 365<br>Automatische installa<br>E-mailadres:  | tie voor Office 365-accounts                                                                                                    | Annuleren Help |
| S POP of IMAP<br>Account toevoegen<br>ccounttype kiezen<br>Office 365<br>Automatische installa<br>E-mailadres:  | tie voor Office 365-accounts                                                                                                    | Annuleren Help |
| S POP of IMAP<br>Account toevoegen<br>ccounttype kiezen<br>Office 365<br>Automatische installa<br>E-mailadres:  | tie voor Office 365-accounts                                                                                                    | Annuleren Help |
| S POP of IMAP<br>Account toevoegen<br>Accounttype kiezen<br>Office 365<br>Automatische installa<br>E-mailadres: | tie voor Office 365-accounts<br>Voorbeeld: jacobje@contoso.com                                                                                                    | Annuleren Help |
| s POP of IMAP<br>Account toevoegen<br>Accounttype kiezen<br>Office 365<br>Automatische installa<br>E-mailadres: | tie voor Office 365-accounts<br>Voorbeeld: jacobje@contoso.com                                                                                                    | Annuleren Help |
| s POP of IMAP<br>Account toevoegen<br>Accounttype kiezen<br>Office 365<br>Automatische installe<br>E-mailadres: | tie voor Office 365-accounts<br>Voorbeeld: Jacobje@contoso.com<br>atie voor POP- of IMAP-e-mailaccounts                                                                |                |
| s POP of IMAP<br>Account toevoegen<br>Accounttype kiezen<br>Office 365<br>Automatische installa<br>E-mailadres: | tie voor Office 365-accounts<br>Voorbeeld: jacobje@contoso.com<br>atie voor POP- of IMAP-e-mailaccounts<br>atie voor services die gebruikmaken van Exchange ActiveSync | Annuleren Help |
| s POP of IMAP<br>Account toevoegen<br>Accounttype kiezen<br>Office 365<br>Automatische installa<br>E-mailadres: | tie voor Office 365-accounts<br>Voorbeeld: jacobje@contoso.com<br>atie voor POP- of IMAP-e-mailaccounts<br>atie voor services die gebruikmaken van Exchange ActiveSync | Annuleren Help |
| s POP of IMAP<br>Account toevoegen<br>Accounttype kiezen<br>Office 365<br>Automatische installa<br>E-mailadres: | tie voor Office 365-accounts<br>Voorbeeld: jacobje@contoso.com<br>atie voor POP- of IMAP-e-mailaccounts<br>atie voor services die gebruikmaken van Exchange ActiveSync | Annuleren help |
| s POP of IMAP<br>Account toevoegen<br>Accounttype kiezen<br>Office 365<br>Automatische installa<br>E-mailadres: | tie voor Office 365-accounts<br>Voorbeeld: jacobje@contoso.com<br>atie voor POP- of IMAP-e-mailaccounts<br>atie voor services die gebruikmaken van Exchange ActiveSync |                |
| s POP of IMAP<br>Account toevoegen<br>Accounttype kiezen<br>Office 365<br>Automatische installe<br>E-mailadres: | tie voor Office 365-accounts<br>Voorbeeld: jacobje@contoso.com<br>atie voor POP- of IMAP-e-mailaccounts<br>atie voor services die gebruikmaken van Exchange ActiveSync | Annuieren Heip |
| s POP of IMAP<br>Account toevoegen<br>Accounttype kiezen<br>Office 365<br>Automatische installa<br>E-mailadres: | tie voor Office 365-accounts<br>Voorbeeld: jacobje@contoso.com<br>atie voor POP- of IMAP-e-mailaccounts<br>atie voor services die gebruikmaken van Exchange ActiveSync | Annuleren Help |
| S POP of IMAP<br>Account toevoegen<br>Accounttype kiezen<br>Office 365<br>Automatische installa<br>E-mailadres: | tie voor Office 365-accounts<br>Voorbeeld: jacobje@contoso.com<br>atie voor POP- of IMAP-e-mailaccounts<br>atie voor services die gebruikmaken van Exchange ActiveSync | Annuleren Help |
| S POP of IMAP<br>Account toevoegen<br>ccounttype kiezen<br>Office 365<br>Automatische installa<br>E-mailadres:  | tie voor Office 365-accounts<br>Voorbeeld: jacobje@contoso.com<br>atie voor POP- of IMAP-e-mailaccounts<br>atie voor services die gebruikmaken van Exchange ActiveSync | Annuleren Help |
| S POP of IMAP<br>Account toevoegen<br>accounttype kiezen<br>Office 365<br>Automatische installa<br>E-mailadres: | tie voor Office 365-accounts<br>Voorbeeld: jacobje@contoso.com<br>atie voor POP- of IMAP-e-mailaccounts<br>atie voor services die gebruikmaken van Exchange ActiveSync |                |

## Vul uw gegevens in,

Account toevoegen

## POP- en IMAP-accountinstellingen

Voer de e-mailserverinstellingen in voor uw account.

| Gebruikersgegevens                                 |                  | Accountinstellingen testen                                                     |  |  |  |
|----------------------------------------------------|------------------|--------------------------------------------------------------------------------|--|--|--|
| Naam:                                              | Uw naam          | We raden u aan om te controleren of u de juiste                                |  |  |  |
| E-mailadres:                                       | uw@emailadres.nl | gegevents nebe ingevoera voor an account                                       |  |  |  |
| Servergegevens                                     |                  | Accountinstellingen testen                                                     |  |  |  |
| Type account:                                      | POP3             | Recountingentertertin                                                          |  |  |  |
| Server voor inkomende e-mail:                      | mail.vaart.net   | Accountinstellingen automatisch testen<br>wanneer er op Volgende wordt geklikt |  |  |  |
| Server voor uitgaande e-mail (SMTP):               | mail.vaart.net   | Nieuwe berichten bezorgen aan:                                                 |  |  |  |
| Aanmeldingsgegevens                                |                  | Nieuw Outlook-gegevensbestand                                                  |  |  |  |
| Gebruikersnaam:                                    | uw@emailadres.nl | Bestaand Outlook-gegevensbestand                                               |  |  |  |
| Wachtwoord:                                        | *****            | Bladeren                                                                       |  |  |  |
| Wachtwoord onthouden                               |                  |                                                                                |  |  |  |
| Beveiligd-wachtwoordverificatie (SPA) is verplicht |                  |                                                                                |  |  |  |
|                                                    |                  | Meer instellingen                                                              |  |  |  |
|                                                    |                  |                                                                                |  |  |  |
|                                                    |                  |                                                                                |  |  |  |
|                                                    |                  |                                                                                |  |  |  |
|                                                    |                  | < Vorige Volgende > Annuleren Help                                             |  |  |  |

Emailadres: uw e-mail adres.

Accounttype: POP3

Server voor inkomende e-mail: mail.vaart.net

Server voor uitgaande e-mail: mail.vaart.net

Gebruikersnaam: uw e-mail adres.

Wachtwoord: uw wachtwoord.

Accountnaam: met deze naam komt het account in het mail program te staan.

Berichten verzenden met deze naam: Dit is de naam die de ontvanger te zien krijgt.

 $\times$ 

尜

## Klik vervolgens op Meer instellingen

Bij het tabblad Server voor uitgaande mail vinkt u aan **"Voor de server voor mijn uitgaande e-mail** (SMTP) is verificatie vereist.

| 🧼 Instellin                                                               | gen voor internet-e-mail     | ×                                          |  |  |  |  |
|---------------------------------------------------------------------------|------------------------------|--------------------------------------------|--|--|--|--|
| Algemeen                                                                  | Server voor uitgaande e-ma   | il Geavanceerd                             |  |  |  |  |
| ☑ Voor de server voor mijn uitgaande e-mail (SMTP) is verificatie vereist |                              |                                            |  |  |  |  |
| Dezelfde instellingen gebruiken als voor mijn inkomende e-mail            |                              |                                            |  |  |  |  |
| 🔾 🗛                                                                       | melden met                   |                                            |  |  |  |  |
| Geb                                                                       | ruikersnaam:                 |                                            |  |  |  |  |
| Wa                                                                        | chtwoord:                    |                                            |  |  |  |  |
|                                                                           | ✓ Wachtwoo                   | rd onthouden                               |  |  |  |  |
|                                                                           | Beveiligd-wachtwoordverifica | tie (SPA) is verplicht                     |  |  |  |  |
| () Aan                                                                    | melden bij server voor inkom | ende e-mail voordat e-mail wordt verzonden |  |  |  |  |
|                                                                           |                              | OK Annuleren                               |  |  |  |  |

Bij tabblad Geavanceerd stel de Uitgaande e-mail (SMTP) in op 587

| Instellingen voor internet-e-mail                                 | $\times$  |
|-------------------------------------------------------------------|-----------|
| Algemeen Server voor uitgaande e-mail Geavanceerd                 |           |
| Poortnummers van de server                                        | -         |
| Inkomende e-mail (POP3): 110 Standaardinstellingen gebruiken      |           |
| Voor deze server is een versleutelde verbinding vereist (SSL/TLS) |           |
| Gebruik het volgende type versleutelde verbinding: Geen 🗸         |           |
| Time-outs voor de server                                          | -         |
| Kort - Lang 1 minuut                                              |           |
| Bezorging                                                         | -         |
| Een kopie van berichten op de server achterlaten                  |           |
| Van server verwijderen na 14 🚽 dagen                              |           |
| Van server verwijderen na verwijderen uit Verwijderde items       |           |
|                                                                   |           |
|                                                                   |           |
|                                                                   |           |
|                                                                   |           |
| ОК                                                                | Annuleren |

Klik op **Ok** en op **Volgende** uw account wordt getest en als alles goed is ingesteld dan kunt u op **Voltooien** klikken en is uw account toegevoegd.

Als u twijfelt of het wachtwoord juist is dan kunt u deze testen door online op uw mailbox in te loggen ga daarvoor in een browser naar https://webmail.vaart.net vul bij de username/gebruikersnaam uw e-mail adres in en daaronder het wachtwoord. Als inloggen niet lukt neem dan contact op met Vraagbaken +31 24 355 6310